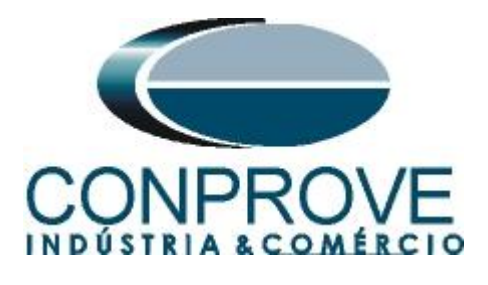

INSTRUMENTOS PARA TESTES ELÉTRICOS Tutorial de Teste

Tipo de Equipamento: Transformador de Corrente

Marca: Balteau

Modelo: SKG-36

Testes: Curva de Magnetização

Ferramenta Utilizada: CE-7012 ou CE-7024

**Objetivo:** <u>Verificar os valores de joelho de tensão e corrente na</u> <u>curva de magnetização</u>

**Controle de Versão:** 

| Versão | Descrições     | Data       | Autor  | Revisor |
|--------|----------------|------------|--------|---------|
| 1.0    | Versão Inicial | 05/07/2016 | M.R.C. | A.C.S.  |

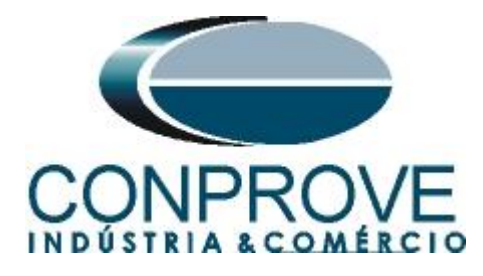

| Sur | mário                                                |    |
|-----|------------------------------------------------------|----|
| 1.  | A importância do teste de curva de magnetização      | 4  |
| 2.  | Conexão do TC ao CE-70XX                             | 4  |
| 3.  | Ajustes do software CT                               | 5  |
| 3.1 | Abrindo o CT                                         | 5  |
| 3.2 | Configurando os Ajustes                              | 7  |
| 3.3 | Sistema                                              |    |
| 4.  | Habilitando as entradas especiais de medição         |    |
| 5.  | Direcionamento de Canais e Configurações de Hardware | 9  |
| 6.  | Estrutura do teste para a curva de magnetização      |    |
| 6.1 | Dados de placa do transformador de corrente          |    |
| 6.2 | TC > Curva Magnet. > Curva Mag. Padrão               |    |
| 6.3 | Compensando OffSet em Ispc                           |    |
| 6.4 | Resultado Final                                      |    |
| 7.  | Relatório                                            | 14 |
|     |                                                      |    |

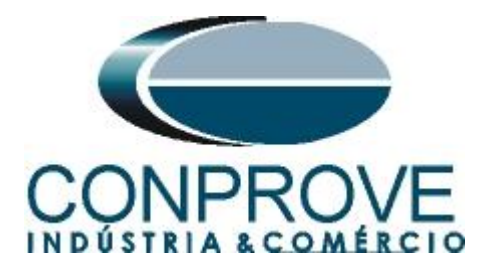

# Termo de Responsabilidade

As informações contidas nesse tutorial são constantemente verificadas. Entretanto, diferenças na descrição não podem ser completamente excluídas; desta forma, a CONPROVE se exime de qualquer responsabilidade, quanto a erros ou omissões contidos nas informações transmitidas.

Sugestões para aperfeiçoamento desse material são bem vindas, bastando o usuário entrar em contato através do email <u>suporte@conprove.com.br</u>.

O tutorial contém conhecimentos obtidos dos recursos e dados técnicos no momento em que foi escrito. Portanto a CONPROVE reserva-se o direito de executar alterações nesse documento sem aviso prévio.

Este documento tem como objetivo ser apenas um guia, o manual do equipamento a ser testado deve ser sempre consultado.

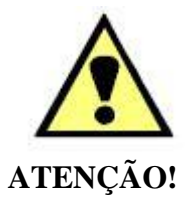

O equipamento gera valores de correntes e tensões elevadas durante sua operação. O uso indevido do equipamento pode acarretar em danos materiais e físicos.

Somente pessoas com qualificação adequada devem manusear o instrumento. Observa-se que o usuário deve possuir treinamento satisfatório quanto aos procedimentos de manutenção, um bom conhecimento do equipamento a ser testado e ainda estar ciente das normas e regulamentos de segurança.

# Copyright

Copyright © CONPROVE. Todos os direitos reservados. A divulgação, reprodução total ou parcial do seu conteúdo, não está autorizada, a não ser que sejam expressamente permitidos. As violações são passíveis de sansões por leis.

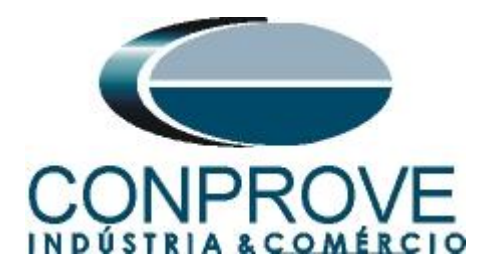

# INSTRUMENTOS PARA TESTES ELÉTRICOS Sequência para testes do TC Balteau no software CT

## 1. A importância do teste de curva de magnetização

O conhecimento adequado da curva de excitação garante que o TC não sature e interfira no sistema de proteção podendo gerar situação de atuação indevida ou não operar em uma situação de falta.

O teste consiste em injetar tensão no secundário e medir sua corrente até certo momento onde um pequeno aumento de tensão gera um grande aumento na corrente. A maneira tradicional de realizar esse teste é com o auxílio de um variador de tensão (variac), um amperímetro, um voltímetro e uma resistência de estabilização. O problema nessa metodologia de teste é que todos os processos são feitos de maneira manual, desde a variação de tensão, a captura dos pontos de tensão e corrente, a elaboração do relatório até o cálculo do joelho da curva de saturação de acordo com a norma definida. Além disso, como a fonte de tensão utilizada é um variac é possível realizar o teste apenas na mesma frequência da rede de alimentação (50 ou 60Hz) e a variações de amplitude e frequência que ocorrem na rede são refletidas no teste.

Os equipamentos da família CE-70XX levantam a curva de excitação de um transformador de corrente de forma totalmente automática criando o gráfico corrente x tensão e destacando o valor de tensão de joelho e sua respectiva corrente. Pode-se optar entre várias normas distintas para determinar o joelho da curva de excitação do TC. Ao final do teste é feita a desmagnetização do TC de modo a deixá-lo apto para ser conectado ao sistema sem prejudicar os sistemas de proteção, medição e controle.

## 2. Conexão do TC ao CE-70XX

Ligue o borne vermelho do canal V1 de tensão ao pino "*S1*" do TC, ligue o borne preto do canal de tensão ao pino preto de medição de corrente "*Ispc*" do TC. Por fim o borne vermelho de medição de corrente "*Ispc*" ao pino "*S2*".

# **OBS:** É extremamente importante o aterramento do ponto *"P1"* e do ponto *"2S1"* para evitar qualquer tipo de dano físico ou ao equipamento de teste.

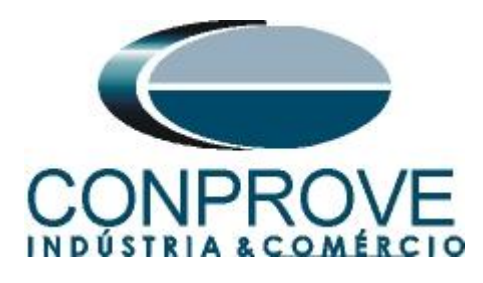

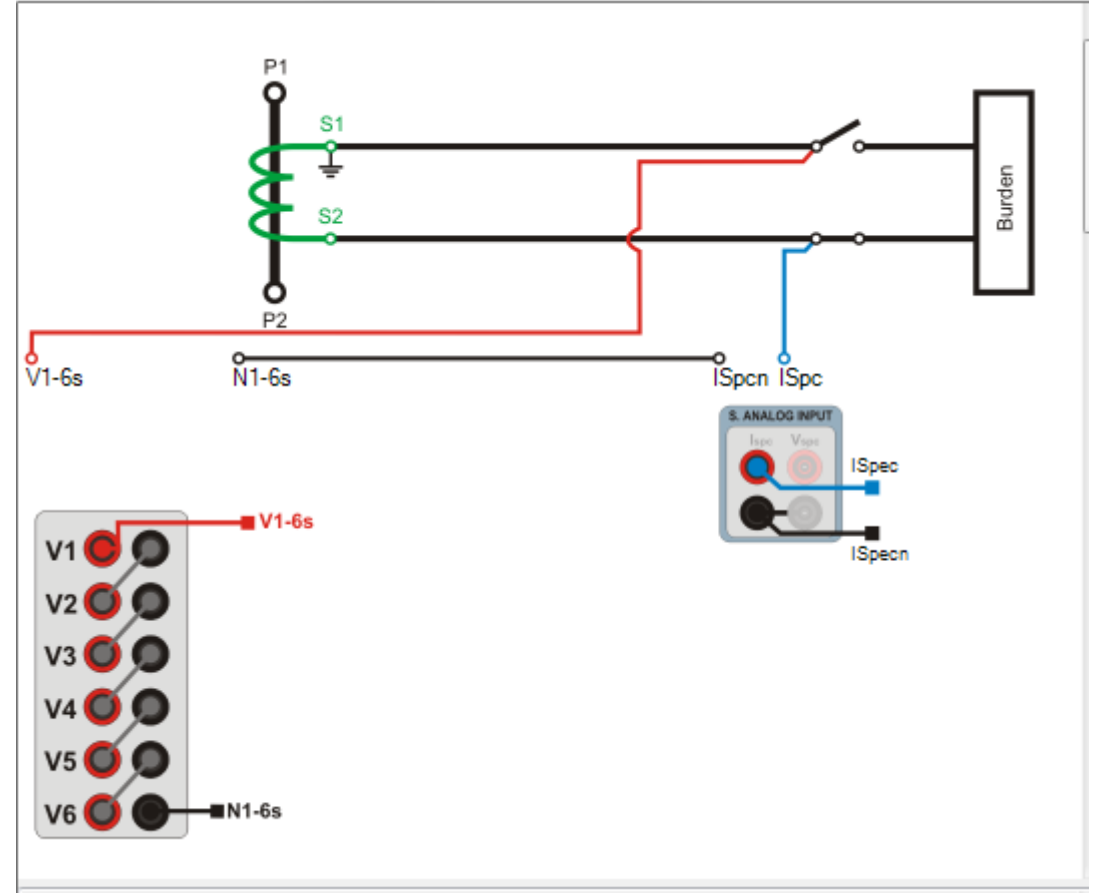

Figura 1

## 3. Ajustes do software CT

## 3.1 Abrindo o CT

Clique no ícone do gerenciador de aplicativos "CTC".

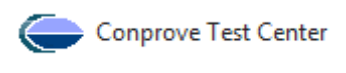

Figura 2

Efetue um clique no ícone do software "CT".

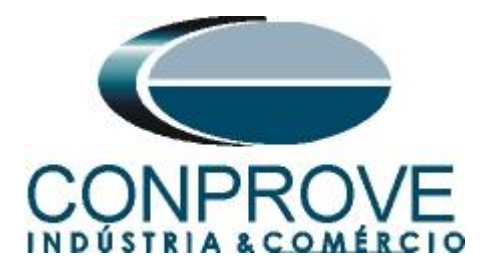

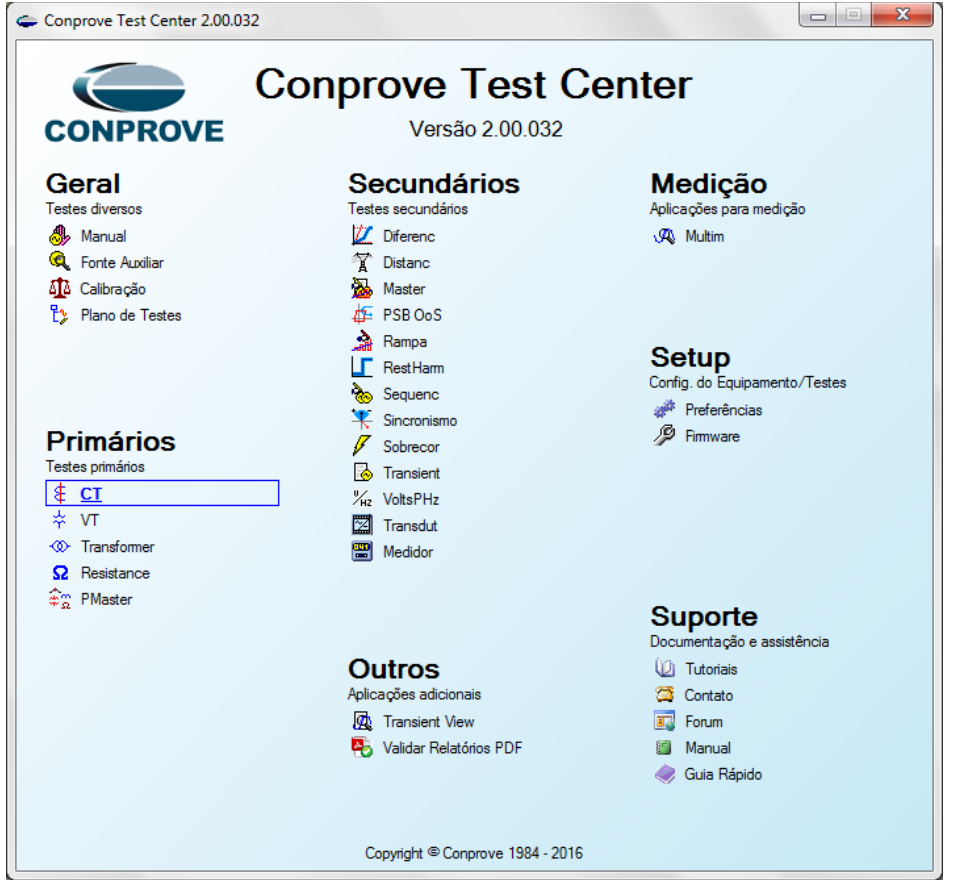

Figura 3

| Config Piral Society      Config Piral Society      Config Sync *u Config SV      Ad      Hardware      Testes Primărios      Testes Relação 01      Valor Ne      Canal Pien:     (Mesiçai)      Toler: %:     Toler: Ang:     5.00 %      5.00 %      S.00 *      S.00 *      S.00 | 2 (0010615) Ajustes                                                                                           |   | 23<br>••• X<br>• E |
|----------------------------------------------------------------------------------------------------|----------------------------------------------------------------------------------------------------|---|--------------------|
| Lista de Erros Status Proteção                                                                                                    | Default     Preferências     OK     Cancelar       Image: State of the Aux     0,00 V     Aquecimento:     0% | J | *                  |
|                                                                                                    | Figure 4                                                                                                    |   |                    |

Figura 4

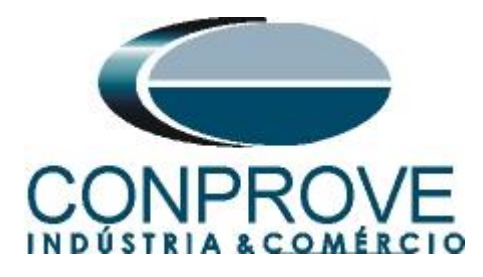

## 3.2 Configurando os Ajustes

Ao abrir o software a tela de "*Ajustes*" abrirá automaticamente (desde que a opção "*Abrir Ajustes ao Iniciar*" encontrado no menu "*Opções Software*" esteja selecionada). Caso contrário clique diretamente no ícone "*Ajustes*".

| 😫   🗋 🚰 🛃 =   CT 2.00.032 (64 Bits) -                                            | CE-7012 (0010615)                 |               |         |  |
|----------------------------------------------------------------------------------|-----------------------------------|---------------|---------|--|
| Início Exibir Opções So                                                          | ftware                            |               |         |  |
| Config Hrd €o Config GOOSE<br>irec<br>Canais Config Sync ₅v Config SV<br>Conexão | Adicionar Reeditar<br>Teste Teste | Iniciar Parar | Ajustes |  |
| Hardware                                                                         | Resultados                        | Geração       | Opções  |  |
| Figure 5                                                                         |                                   |               |         |  |

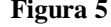

Dentro da tela de "*Ajustes*" preencha a aba "*Inform. Gerais*" com dados do dispositivo testado, local da instalação e o responsável. Isso facilita a elaboração relatório sendo que essa aba será a primeira a ser mostrada.

| Ajustes   | X                                                                                   |
|-----------|-------------------------------------------------------------------------------------|
| Geral     | Inform. Gerais Sistema Notas & Obs. Figuras Explicativas Check List Outros Conexões |
|           | Teste:<br>Descr: Curva de Magentização Data:                                        |
|           | Dispositivo testado:                                                                |
|           | Identif: 23031982   Modelo: SKG-36                                                  |
|           | Tipo: Transformador de Corrente 🔹 Fabricante: Balteau 🗨                             |
|           | Local de Instalação:                                                                |
|           | Subestação: CONPROVE 🗸                                                              |
|           | Bay: 1                                                                              |
|           | Endereço: Rua Visconde de Ouro Preto, N°75 - Bairro Custódio Pereira 🗸              |
|           | Cidade: Uberlândia - Estado: MG -                                                   |
|           | Responsável:                                                                        |
|           | Nome: Eng <sup>®</sup> Michel Rockembach de Carvalho                                |
|           | Setor. Engennana V Matricula: UUUU I V                                              |
|           |                                                                                     |
|           | CE-7012 Num. Sene: JUU 10615/AAH332222 TTUSHVRGLGLGL220XXX                          |
|           |                                                                                     |
|           |                                                                                     |
| Default 🗸 | Preferências QK Cancelar                                                            |
|           |                                                                                     |

Figura 6

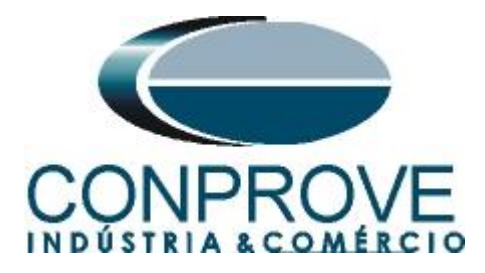

## 3.3 Sistema

Na tela a seguir dentro da sub aba "*Nominais*" são configurados os valores de frequência, sequencia de fase, tensões primárias e secundárias, correntes primárias e secundárias, relações de transformação de TPs e TCs. O ajuste importante é da frequência nominal. As outras duas sub abas "*Impedância*" e "*Fonte*" não são relevantes para esse teste.

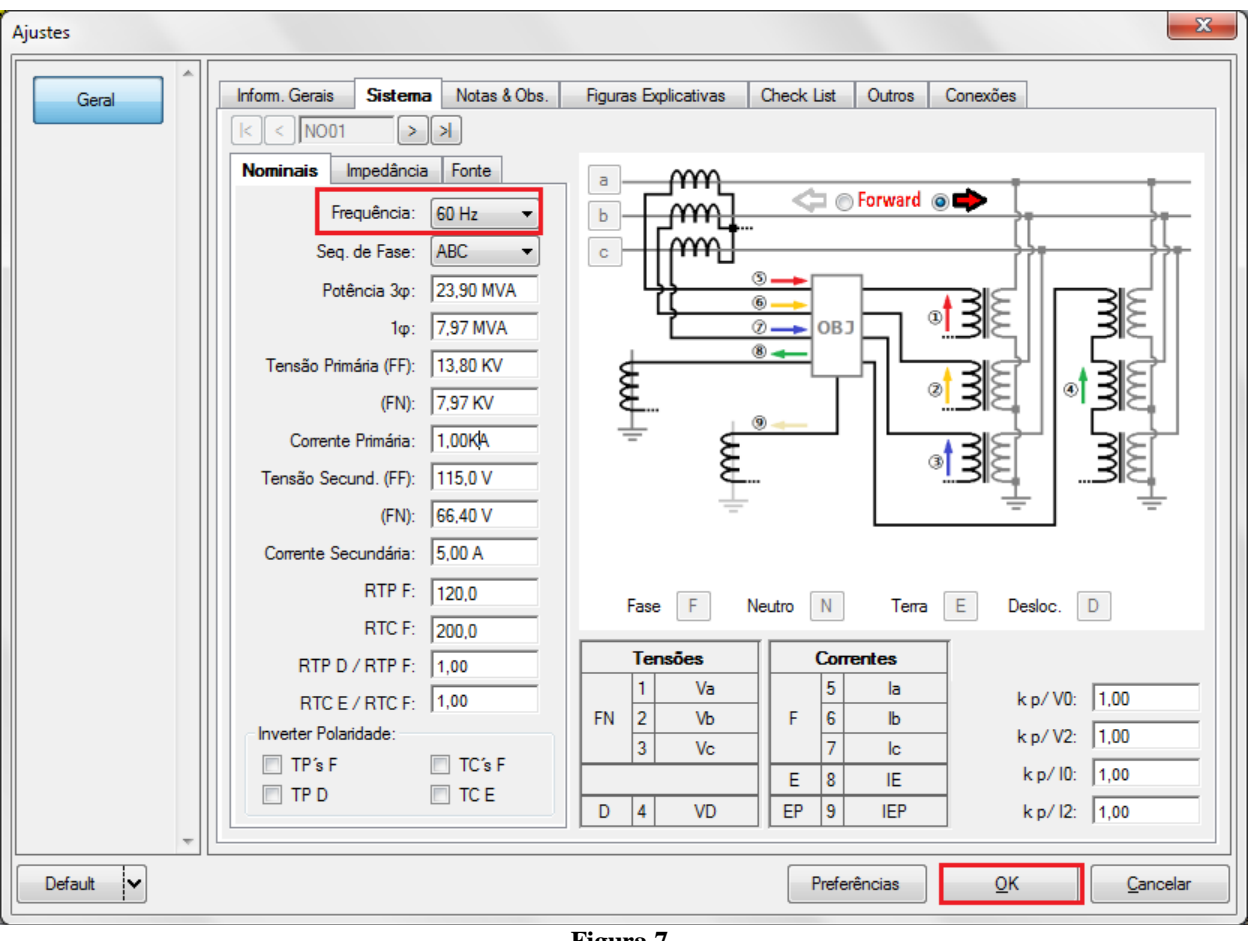

Figura 7

Existem outros recursos onde o usuário pode inserir notas e observações, figuras explicativas, pode criar um *"check list"* dos procedimentos para realização de teste e ainda criar um esquema com toda a pinagem das ligações entre mala de teste e o equipamento de teste.

## 4. Habilitando as entradas especiais de medição

Clique em "*Opções do Software*" e selecione a opção "*Habilitar Entradas Espec/Af. Transd. p/ Aqs.*".

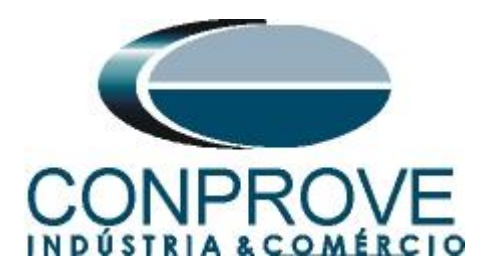

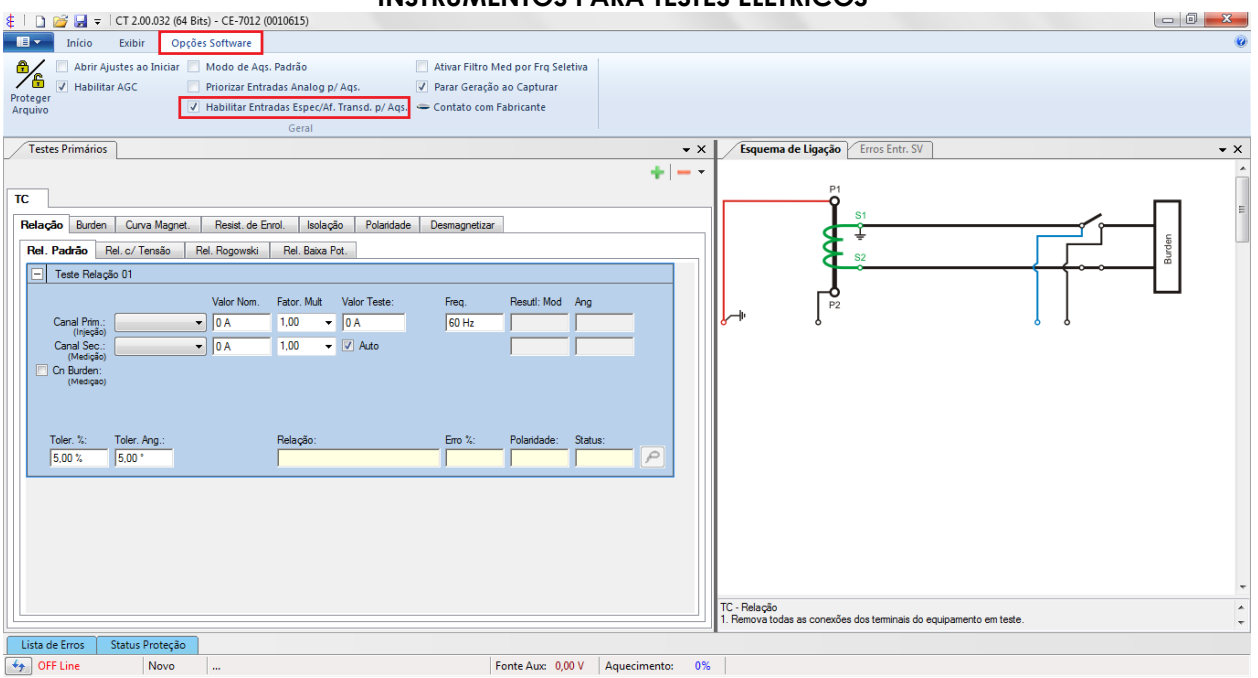

Figura 8

## 5. Direcionamento de Canais e Configurações de Hardware

Clique em "Início" e no ícone "Direc. Canais" ilustrado abaixo.

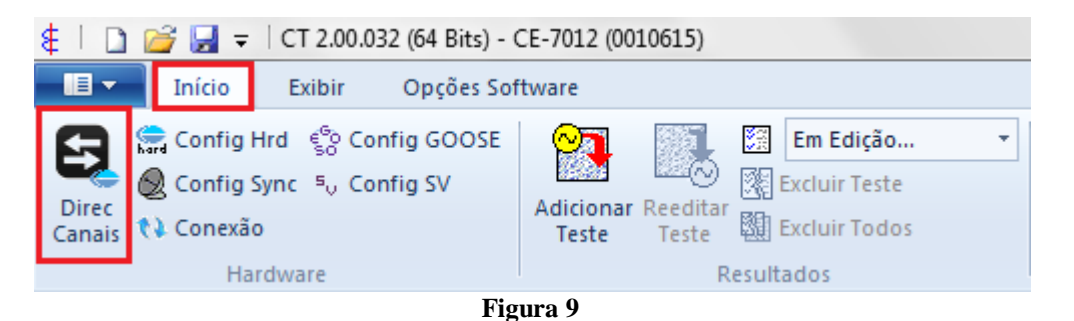

Em seguida clique no ícone destacado para configurar o hardware.

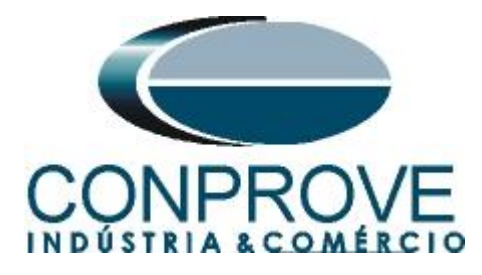

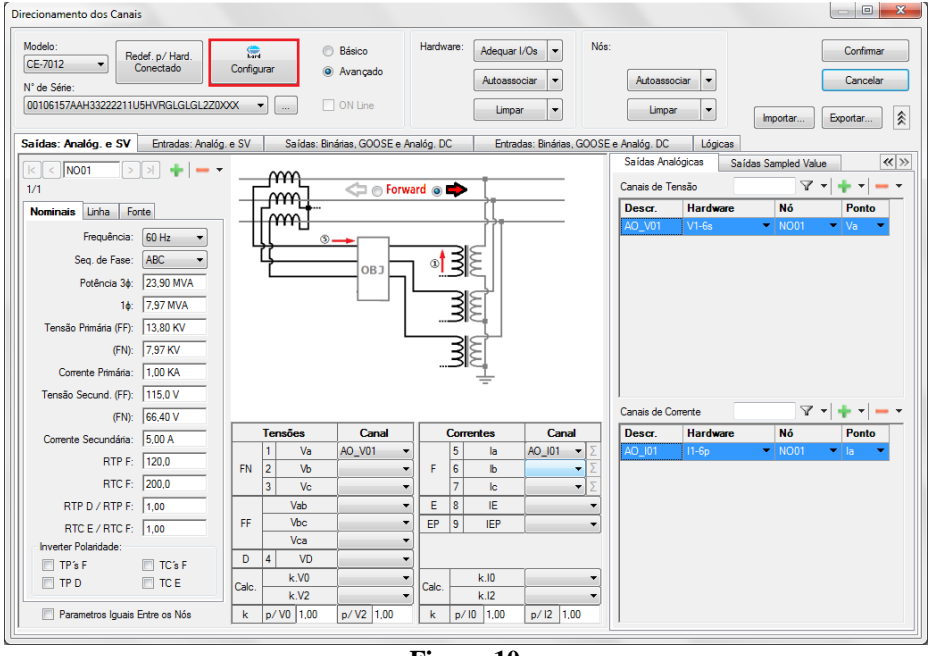

Figura 10

Escolha a seguinte configuração dos canais de tensão.

| stre Escravo 1 Escravo 2                                           | Principal Sampled Value Outros                                                                                                    |
|--------------------------------------------------------------------|----------------------------------------------------------------------------------------------------|
|                                                                    | Saídas Binárias: Fonte Auxiliar:                                                                                                    |
| Iodelo: CE-7012 Vúm. Série: 00106157AAH33222211U5HVRGLGLGL2Z0XXX V | Estado Inicial Estado Inicial 250 V                                                                                                    |
| aídas Analógicas:                                                  | B01: NA ▼ B03: NF ▼ 220 V                                                                                                    |
| Padrão - Tensões:                                                  | BO2: NA V BO4: NF V 225 V                                                                                                    |
| © 6 x 330 V: 90 VA                                                 | - 110 V                                                                                                    |
| © 3x 660 V: 180 VA                                                 | BO5 e BO6 do tipo: - 60 V                                                                                                    |
| 3 x 330 V: 150 VA                                                  | Ovencinal BO5: NA      ✓     A      A      A     A |
| 2 x 1000 V: 240 VA                                                 | BO6: NA - 24 V                                                                                                    |
|                                                                    | ○ IRIG/Clock                                                                                                    |
|                                                                    | - Outro                                                                                                    |
|                                                                    | Deslig.                                                                                                    |
| V6 0 0 N1-6s                                                       | Transistor     TTI     0.00 V                                                                                                    |
| Assoc. Customizada                                                 |                                                                                                    |
| Connector TP's                                                     | Entradas Binárias / Analógicas:                                                                                                    |
| Balaña Campatan                                                    | Esca                                                                                                    |
|                                                                    | BI1: AI - Tensão Vív. Máx.: 600,0 Vms                                                                                                    |
|                                                                    | BI2: AI - Tensão Vív. Máx.:   600,0 Vms                                                                                                    |
| 3 x 100 A; 860 VA                                                  | BI3: AI - Tensão Viv. Máx.:   600,0 Vms                                                                                                    |
| © 2x 150 A; 1200 VA                                                | Bi4: AI - Corrente (Clamp) ▼ NIV. Max.: 1,00 Vms 100,0 mV/A                                                                                                    |
| C 2 x 50 A; 900 VA 12                                              | BI6: AL Corrente (Clamp) VIV. Max.: 1,00 Vms 100,0 mV/A                                                                                                    |
| 1 x 300 A; 2400 VA     13 C                                        | BI7: BI - Contato                                                                                                    |
| ○ 1 x 50 A; 1800 VA                                                | BI8: BI - Contato                                                                                                    |
| O Assoc. Customizada                                               | BI9: BI - Contato 👻                                                                                                    |
|                                                                    | BI10: BI - Contato 💌                                                                                                    |
| I6 <b></b>                                                         | BI11: BI - Contato 💌                                                                                                    |
|                                                                    | BI12: BI - Contato 💌                                                                                                    |
|                                                                    | AI 1-6 : 2V; 20V; 600V AI 7-12 : 200mV; 2V; 600V                                                                                                    |
|                                                                    |                                                                                                    |

Figura 11

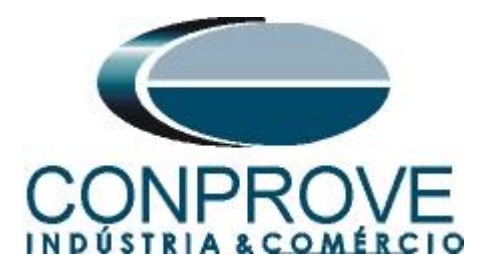

Na próxima tela escolha "Básico" e na janela seguinte (não mostrada) escolha "SIM", por fim clique em "Confirmar".

| Direcionamento dos Canais                                                         |                   |
|-----------------------------------------------------------------------------------|-------------------|
| Modelo:<br>CE-7012  Redef. p/ Hard.<br>Conectado Configurar Avançado N° de Série: | Confirmar         |
| 00106157AAH33222211U5HVRGLGLGL2Z0XXX • ON Line                                    | Importar Exportar |

Figura 12

## 6. Estrutura do teste para a curva de magnetização

## 6.1 Dados de placa do transformador de corrente

| TIPO<br>USO<br>U.máx.<br>Ip<br>Is | RANSFORMADOR DE CORRENTE<br>MADE IN ITAJUBA-BRAZIL<br>SKG-36 Nº 13.2533 01 ANO 2014<br>INTERIOR M.ISOL. RESIBLOC CLASSE TEMP. E<br>15 kV N.I. 34/110/- kV ENCOM. 001/2013<br>600 X 1200 A f 60 Hz MASSA 95 Kg<br>5 A NORMA/ANO NBR-6856/92 F.t. 1,2 xin |
|-----------------------------------|----------------------------------------------------------------------------------------------------|
| It                                | 80xin efts id 200xin cr MANUAL 18468<br>EXATIDÃO<br>10B800<br>S1 - S2                                                                                                    |

Figura 13

Para esse teste os pinos "P1 e P3" e "P2 e P4" estão conectados de modo a usarmos a configuração em paralelo.

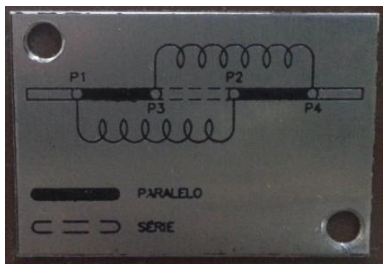

Figura 14

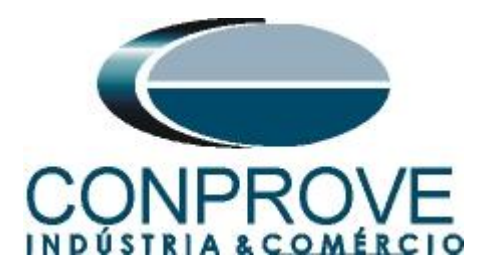

6.2 TC > Curva Magnet. > Curva Mag. Padrão

Direcione os canais de injeção de tensão e medição de corrente. Configure o valor inicial de tensão e o passo de incrementação. Ajuste a faixa de valores possíveis para a tensão e corrente de joelho.

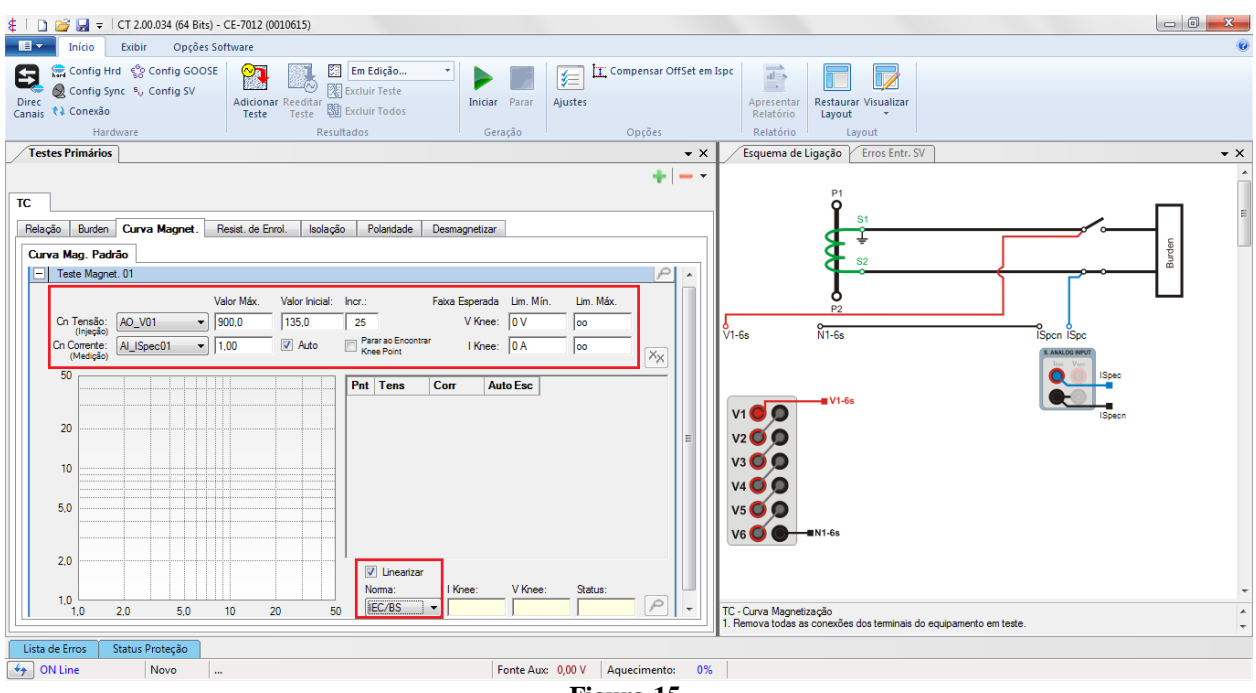

Figura 15

Inicie a geração clicando no ícone destacado abaixo ou através do comando "Alt +G".

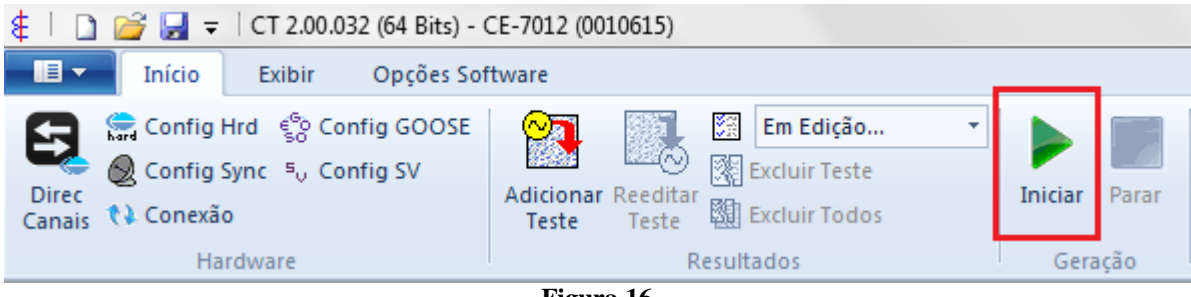

Figura 16

## 6.3 Compensando OffSet em Ispc

Antes de iniciar a geração aparece uma mensagem para que o usuário abra os canais de medição de corrente para que seja realizada uma correção do offset de acordo com a mensagem a seguir.

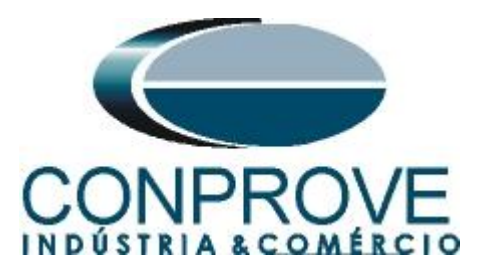

| Compensando OffSet em Ispc                                                                                                    | ٢ |
|----------------------------------------------------------------------------------------------------|---|
| A conpensação permite corrigir pequenos níveis de offset na entrada especial de<br>medição analógica de corrente (Ispc), deixando mais rápidos alguns testes<br>automáticos (facilitando, por exemplo, a estabilização da corrente no<br>levantamento da curva de magnetização de TCs).<br>O processo é simples e rápido: basta ABRIR a entrada Ispc (remover a conexão) e<br>pressionar 'Ok', e todas as escalas da entrada serão automáticamente corrigidas. |   |
| (Atenção: Ao cancelar o processo serão removidas as compensações feitas num<br>processo anterior.)                                                                                                    |   |
| OK Cancelar                                                                                                    |   |
|                                                                                                    |   |

Figura 17

Em seguida refaça a ligação do canal de medição de corrente. Caso a mensagem não apareça ou se deseja realizar uma nova compensação basta clicar no ícone destacado e repetir o processo.

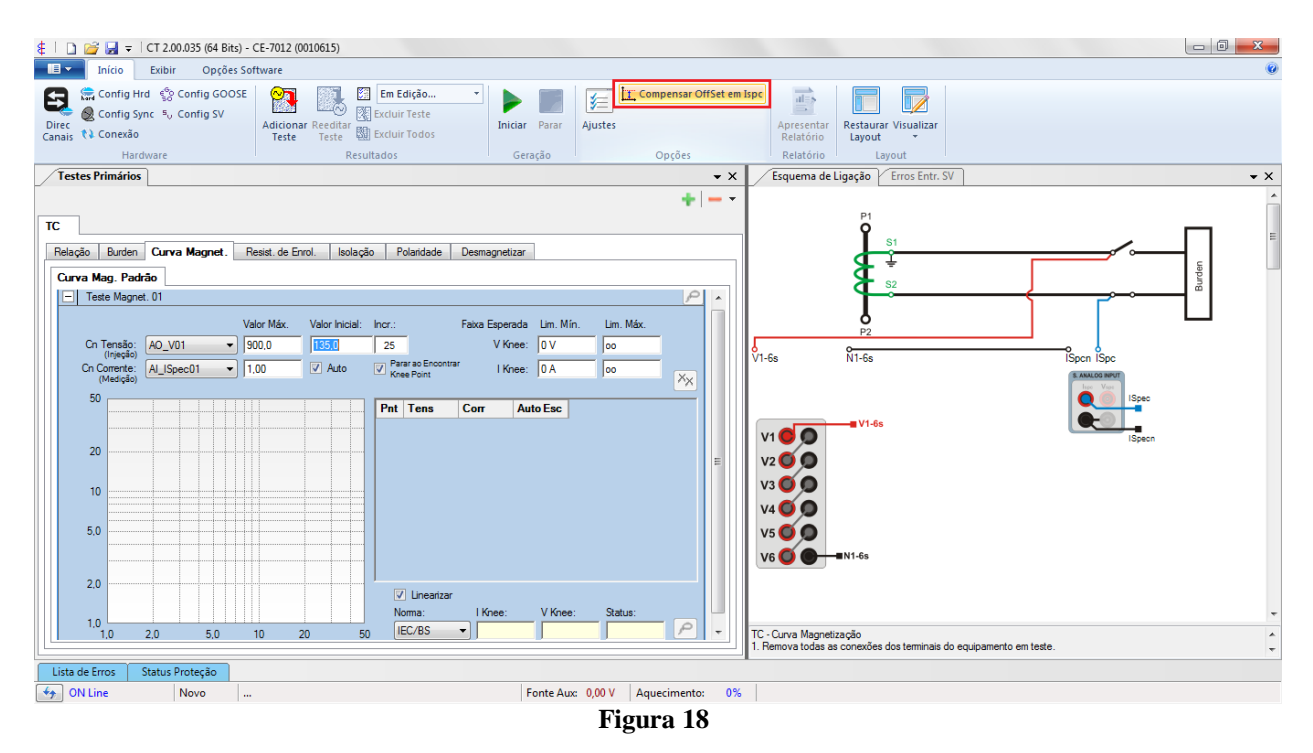

## 6.4 Resultado Final

Nesse teste é criada uma curva em escala log-log da corrente x tensão.

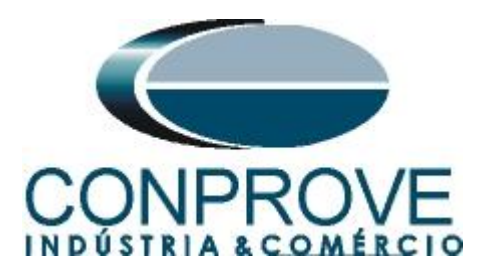

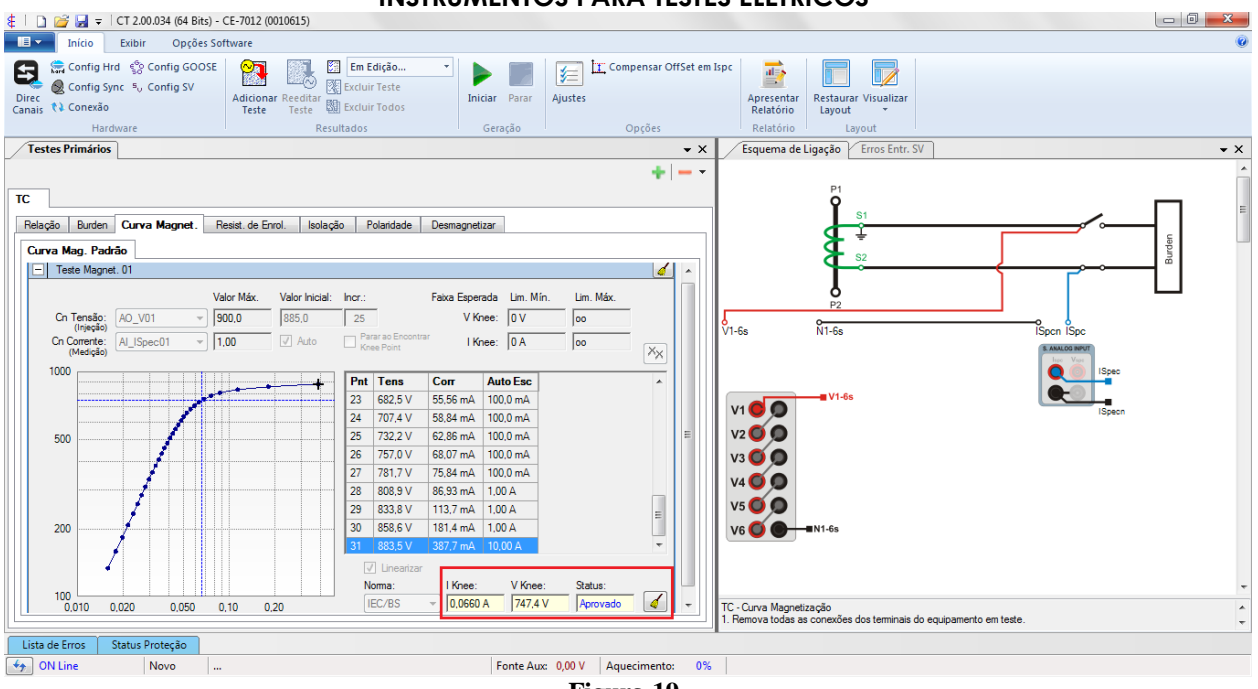

#### Figura 19

## 7. Relatório

Após finalizar o teste clique no ícone "*Apresentar Relatório*" destacado na figura anterior ou através do comando "Ctrl + R" para chamar a tela de pré-configuração do relatório. Escolha a língua desejada assim como as opções que devem fazer parte do relatório.

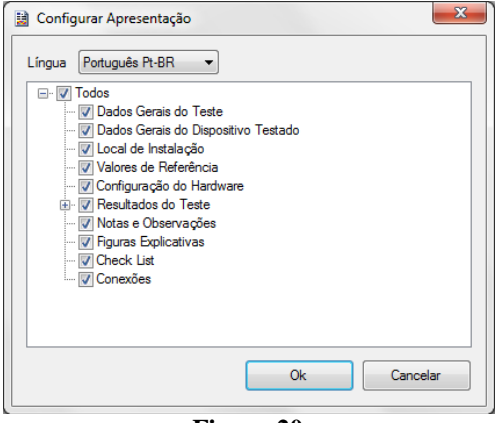

#### Figura 20

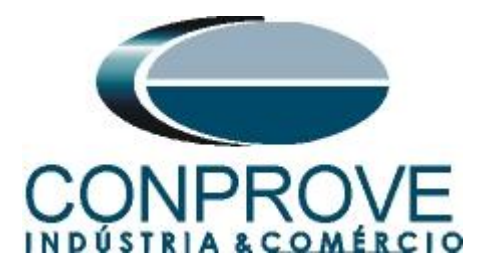

| E   ] G   = C  2.00.034 (64 Bits) - CE-7012 (0010615)                                                                                                    |    |
|----------------------------------------------------------------------------------------------------|----|
| Usualizar Impressão                                                                                                    | 0  |
| Imprimir Configuração<br>de Pagina<br>Office Word para PDF %                                                                                                    |    |
| Imprimir Exportar Zoom Visualização Fechar                                                                                                    |    |
| Imprimit       Exportar       Zoom       Pechar         LOGOTIPO DA SUA EMPRESA       Image: Comparison of the second of the second o | μ. |
| Endereço: Rua Visconde de Ouro Preto, N°75 - Bairro Custódio Pereira<br>Cidade: Uberlândia; Estado: MG           Visualizando Impressão   Nº de Páginas: 09                                                                                                    |    |
|                                                                                                    |    |

Figura 21